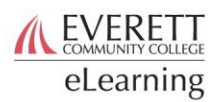

## **Completing a Progress Survey**

When a progress survey that includes students in one of your courses is launched, you will receive an email inviting you to participate. To complete a progress survey:

- 1. Log in to Starfish: <u>https://everettcc.starfishsolutions.com/starfish-ops/support/</u> login.html
- 2. If you have any active progress surveys, you will see an Outstanding Progress Surveys note [A] at the top of your home screen.

| ← → C 🔒 https://everettcc.starfishsolutions.com/starf                            | fish-ops/instructor/index. | .html          | ☆                 |  |  |  |
|----------------------------------------------------------------------------------|----------------------------|----------------|-------------------|--|--|--|
| ≡ Starfish                                                                       |                            | Q Search for S | Students          |  |  |  |
| Office Hours                                                                     | 🌾 Scheduling Wizard        | Reserve Time   | Record Attendance |  |  |  |
| Qutstanding Progress Surveys: Course Name (CRSE ###): Progress Survey Name, more |                            |                |                   |  |  |  |
| Appointments                                                                     | Recent Change              | :S             |                   |  |  |  |

3. Click the name of a progress survey, or "more" to reach the progress surveys tab. You can also reach this tab by going to the menu, selecting Students, and selecting the progress survey tab [B].

|                                                                        |                                                                                                    | <b>Q</b> Search for Students                                                                                                    | ]                                          |
|------------------------------------------------------------------------|----------------------------------------------------------------------------------------------------|----------------------------------------------------------------------------------------------------|--------------------------------------------|
| TRACKING                                                               | ATTENDANCE B                                                                                                    | PROGRESS SURVEYS (#)                                                                                                    |                                            |
|                                                                        |                                                                                                    |                                                                                                    | <b>^</b>                                   |
| Progress Survey Name                                                   | C                                                                                                    |                                                                                                    |                                            |
| Progress Survey Name                                                   |                                                                                                    |                                                                                                    |                                            |
|                                                                        |                                                                                                    |                                                                                                    |                                            |
|                                                                        |                                                                                                    |                                                                                                    |                                            |
|                                                                        |                                                                                                    | More<br>Q Search                                                                                                    |                                            |
| Satisfactory Course Performance                                        | Course Concerns                                                                                                    | Attendance and Participation Concerns                                                                                                    |                                            |
|                                                                        |                                                                                                    |                                                                                                    | 11                                         |
|                                                                        |                                                                                                    |                                                                                                    |                                            |
|                                                                        |                                                                                                    |                                                                                                    |                                            |
|                                                                        |                                                                                                    |                                                                                                    |                                            |
|                                                                        |                                                                                                    |                                                                                                    | -                                          |
|                                                                        |                                                                                                    | SUB                                                                                                    | МІТ                                        |
| survey you want to c<br>natively, you can just<br>henever you complete | complete from the start with the surver a survey, Starfish                                                                                                    | ey                                                                                                    |                                            |
|                                                                        | TRACKING Progress Survey Name Progress Survey Name Satisfactory Course Performance Satisfactory Course Performance Satisfactor | TRACKING   Progress Survey Name   Progress Survey Name     Satisfactory Course Performance     Course Concerns     Satisfactory Course Performance     Satisfactory Course Performance <td>TRACKING ATENDANCE B PROGRESS SURVEYS ( #)</td> | TRACKING ATENDANCE B PROGRESS SURVEYS ( #) |

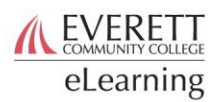

will give you a prompt allowing you to automatically move to the next one.

- 5. For each student on the survey [D], click the check box for each item you wish to raise. To find out more information about the items, click on the white "i" in a blue circle [E], next to the item name. This will open a side panel with descriptions on the right side.
- Once you have raised an item [F], a comment box will open automatically, and you will have the option to leave a comment on that item. You will see a separate box [G] for each raised item. You can close the comment boxes by clicking the minus sign on the right hand side [H].

| Name |                                         | Satisfactory Course Performance | Course Concerns | Attendance and Participation Concerns |
|------|-----------------------------------------|---------------------------------|-----------------|---------------------------------------|
|      | Last Name, First Name<br>Student Number |                                 |                 | Θ                                     |
|      |                                         | Satisfactory Course Performance |                 |                                       |
|      | G                                       |                                 |                 |                                       |
| 8    | Last Name, First Name<br>Student Number |                                 |                 |                                       |
| 2    | Last Name, First Name<br>Student Number |                                 |                 |                                       |
| RESE | I                                       |                                 |                 | SUBMI                                 |

- 7. To see all available tracking items on survey, make sure to scroll to the right, as not all items may be visible onscreen.
- 8. When the survey is complete, click the submit button [I] on the lower right hand side to finish the survey and send it.

As a reminder, all information and comments provided in Starfish are disclosable under FERPA.

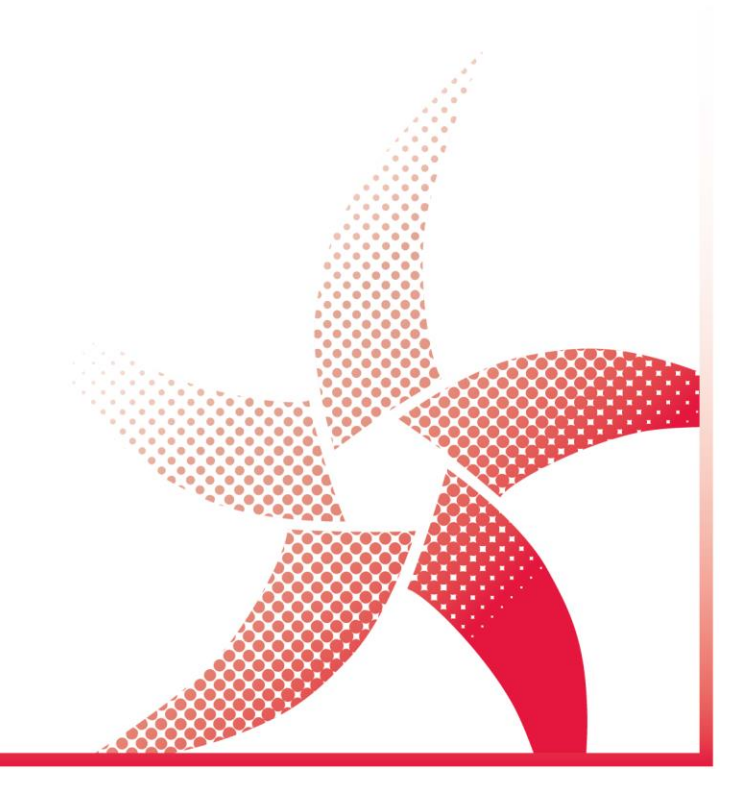